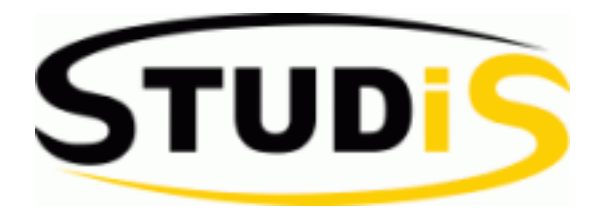

# Anleitung für STUDIS – Online-Prüfungsverwaltungssystem

| 1. | Allgemeiner Hinweis                                       | . 1 |
|----|-----------------------------------------------------------|-----|
| 2. | Start von STUDIS                                          | 2   |
| 3. | Dienste                                                   | 3   |
|    | 3.1 An-/Abmelden zu Prüfungen                             | 3   |
|    | 3.2 Abmelden zu Prüfungen                                 | 7   |
|    | 3.3 Studierendendaten                                     | 7   |
|    | 3.3.1 Studierendendaten                                   | 7   |
|    | 3.3.2 Datenblatt /Datenblatt (verifizierbar)              | 8   |
|    | 3.3.3 Zusatzinformationen für verifizierbare Datenblätter | 12  |
|    | 3.3.3.1 Anzeige verifizierbare Datenblätter               | 12  |
|    | 3.3.3.2 Verifizieren von Datenblättern                    | 13  |
|    |                                                           |     |

## **1. Allgemeiner Hinweis**

STUDIS (**STUD**entenInformations**S**ystem) ist das Online-Prüfungsverwaltungssystem der Universität Augsburg.

Eine "Prüfung" im STUDIS-Sinne ist jede Leistung, die Sie für das Bestehen Ihres Studiums benötigen.

An der Uni Augsburg erfolgt getrennte Anmeldung von Lehrveranstaltung und zugehöriger Prüfung: Anmeldung zu Lehrveranstaltungen im Digicampus, Anmeldung zu den Prüfungen in STUDIS.

Die Fristen und Termine zur Prüfungsan- und abmeldung finden Sie auf den Seiten des Online-Prüfungsamtes unter <u>www.uni-augsburg.de/einrichtungen/pruefungsamt</u>. Informationen zu den einzelnen Modulen, deren Leistungspunkte und

Leistungskontrollen finden Sie in den entsprechenden Modulhandbüchern unter <u>https://www.uni-augsburg.de/mhb</u> bzw. in den Prüfungsordnungen unter <u>www.zv.uni-augsburg.de/de/sammlung</u>.

## 2. Start von STUDIS

STUDIS wird optimiert auf Firefox. Sollten Sie einen anderen Browser verwenden, kann es unter Umständen zu fehlerhaften Darstellungen kommen.

Über die Seite des Prüfungsamtes der Uni Augsburg gelangen Sie zu STUDIS, dem Online-Prüfungsveraltungssystem der Uni Augsburg.

Aufruf : http://www.uni-augsburg.de/einrichtungen/pruefungsamt/

| Geben Sie hier                                | Rechenzentrum<br>Webauth                                                                                                    | Universität<br>Augsburg<br>University       |
|-----------------------------------------------|----------------------------------------------------------------------------------------------------|---------------------------------------------|
| lhre persönliche<br><i>RZ-Benutzerkennung</i> | Webauth: Web-Single-Sign-On                                                                                                    |                                             |
| und Ihr<br>persönliches                       | Passwort Login                                                                                                    |                                             |
| <b>Passwort</b> ein.                          | Die obige Anmeldemaske ermöglicht Ihnen einen einheitlichen Zugang zu diversen We<br>der Universität Augsburg. Per Web-Single-Sign-On melden Sie sich zunächst am We<br>webauth.uni-augsburg.de des Rechenzentrums an, danach können Sie alle in dieses<br>integrierten Web-Anwendungen ohne nochmalige Anmeldung nutzen. [Mehr dazu] | eb-Anwendungen<br>bauth-Server<br>Verfahren |

Studenten der Universität Augsburg erhalten ihre persönliche RZ-Benutzerkennung und ein Passwort im Rahmen ihrer Erst-Immatrikulation. Das Passwort kann/soll der Studierende bei der Erstanmeldung ändern. Sein Passwort kann der Studierende jederzeit im QIS ändern.

Sollten Sie sich mit Ihrer persönlichen RZ-Benutzerkennung nicht anmelden können (Fehlermeldung: Ungültige RZ-Benutzerkennung oder Passwort nicht korrekt), (achten Sie beim Passwort auf die Groß-/Kleinschreibung) wenden Sie sich bitte an unser Beratungs- und Servicezentrum Zebra

Starten Sie STUDIS

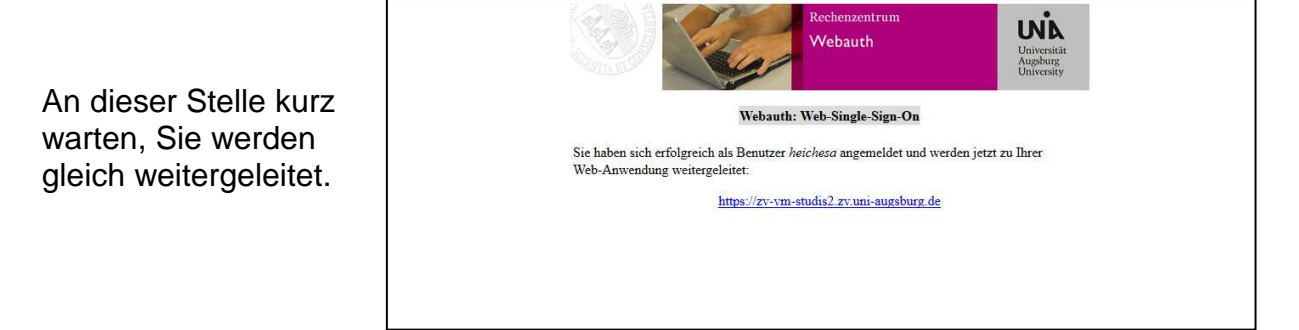

Man kann in STUDIS kein Passwort und keine E-Mail-Adresse ändern, sondern nur im Qis-Portal. Während das Passwort dann in STUDIS sofort bei der nächsten Anmeldung greift, erfolgt bei der E-Mail-Adresse ein Update vom QIS zu STUDIS in regelmäßigen Abständen. Es kann deshalb ein paar Tage dauern bis die E-Mail-Adresse in STUDIS aktualisiert ist.

## 3. Dienste

#### 3.1 An-/Abmelden zu Prüfungen

Im Studis Online-Prüfungsamt können Sie über den Button "An-/Abmeldung" Ihre Prüfungen an- und abmelden. Bitte beachten Sie, dass diese Funktion nur innerhalb der Meldezeiträume aktiv ist.

Die Fristen und Termine zur Prüfungsan- und Abmeldung finden Sie auf den Seiten des Prüfungsamtes unter *www.uni-augsburg.de/einrichtungen/pruefungsamt.* 

Prüfungsan- und -abmeldungen werden Ihnen per Email bestätigt. Eine Prüfungsanmeldebestätigung können Sie sich auch im Studis Online-Prüfungsamt selbst generieren.

#### Klicken Sie An-/Abmeldung Prüfungen

|                              | Aktuelles                 | Studiengang - Modulgruppen - Module - Vorauswahl                                                                                                    |  |
|------------------------------|---------------------------|----------------------------------------------------------------------------------------------------|--|
|                              | Studierendendaten         | tudierendendaten                                                                                                    |  |
| ς                            | C An-/Abmeldung Prüfungen | Schritt 1 von 4: Wählen Sie ein Modul aus, für das Sie sich an- oder abmelden möchten.                                                                                                    |  |
|                              | 🛍 Angebotene Prüfungen    | Kürzel oder Name des Moduls suchen:                                                                                                    |  |
|                              | 🗏 Datenblatt              | Suchen                                                                                                    |  |
| 🖼 Datenblatt (verifizierbar) |                           |                                                                                                    |  |
| Prüfungen                    |                           | Prüfungen                                                                                                    |  |
|                              |                           | Schritt 2 von 4: Wählen Sie eine mögliche Prüfung aus um diese in den Prüfungskorb zu legen.                                                                                                    |  |
|                              |                           |                                                                                                    |  |
|                              |                           | Prüfungskorb                                                                                                    |  |
|                              |                           | Schritt 3 von 4: Überprüfen Sie Ihre Auswahl. Durch Klick auf "Aus dem Prüfungskorb entfernen" können Sie eine Wahl rückgängig machen. ACHTUNG: Erst nach<br>einem Klick auf "Verbindlich an- oder abmelden" sind Sie für die Prüfung an- oder abgemeldet! |  |

#### Schritt 1: Modul auswählen

Wählen Sie zuerst den Studiengang und die Modulgruppe aus, in der sich die gewünschte Prüfung befindet. Daraufhin werden alle Module angezeigt, die zu der Modulgruppe gehören. Klicken Sie auf Ihr gewähltes Modul.

| Universität Augsburg<br>Prüfungsamt                                                                    | EN                                                                                                    | DE   🖉   🛛 |
|----------------------------------------------------------------------------------------------------|----------------------------------------------------------------------------------------------------|------------|
| <ul> <li>Aktuelles</li> <li>Studierendendaten</li> <li>An-/Abmeldung Prüfungen</li> </ul>              | Studiengang - Modulgruppen - Module - Vorauswahl<br>Schritt 1 von 4: Wählen Sie ein Modul aus, für das Sie sich an- oder abmelden möchten.                                                                                                    |            |
| <ul> <li>▲ Angebotene Prüfungen</li> <li>■ Datenblatt</li> <li>■ Datenblatt (verifizierbar)</li> </ul> | Kürzel oder Name des Moduls suchen:                                                                                                    |            |
|                                                                                                    | Studiengang: Lehramtsbezogenen Masterstudiengang    Master - Standard (PO (ab WiSe 12/13) vom 05.12.2012 (Fassung vom 15.02.2017) M-320-11-1-003)    A: Erzlehungswissenschaften  A: MaLA-EWS-01 (5LP ub) (ZLB-0001) Vertiefung Erziehungswissenschaft 1 - Standard  A: MaLA-EWS-02 (5LP ub) (ZLB-0002) Vertiefung Erziehungswissenschaft 2 - Standard  A: MaLA-EWS-02 (5LP ub) (ZLB-0002) Vertiefung Erziehungswissenschaft 2 - Standard  A: MaLA-EWS-02 (5LP ub) (ZLB-0002) Vertiefung Erziehungswissenschaft 2 - Standard  A: A: MaLA-EWS-02 (5LP ub) (ZLB-0002) Vertiefung Erziehungswissenschaft 2 - Standard  A: MaLA-EWS-02 (5LP ub) (ZLB-0002) Vertiefung Erziehungswissenschaft 2 - Standard  B: A: Fachdidaktiken  B: Erziehungswissenschaften |            |

#### Schritt 2: Anmeldung in den Prüfungskorb legen

Falls zum ausgewählten Modul eine Prüfung existiert, zu der Sie sich anmelden können, wird diese unter Schritt 2 angezeigt. Wenn keine Prüfung vorhanden ist, erscheint folgende Meldung: "Für Ihre Auswahl sind zur Zeit keine Prüfungen verfügbar". Sind mehrere Prüfungen vorhanden, treffen Sie Ihre Auswahl über den Button "Auswählen". Die gewählte Prüfung ist grau hinterlegt.

Durch Klick auf den Button "Anmeldung in den Prüfungskorb legen" legen Sie nun die ausgewählte Prüfung in den Prüfungskorb.

| Universität Augsburg<br>Prüfungsamt                                                                                     | An-/Abmeldung Prüfungen (Matrikelnr : 15 - 20.11.2018 - 9:04 Uhr)                                                                                                    | EN   DE   🖻   🕿 |
|----------------------------------------------------------------------------------------------------|----------------------------------------------------------------------------------------------------|-----------------|
| <ul> <li>Aktuelles</li> <li>Studierendendaten</li> <li>An-/Abmeldung Prüfungen</li> <li>Angebotene Prüfungen</li> </ul> | Prüfungen<br>Schritt 2 von 4: Wählen Sie eine mögliche Prüfung aus um diese in den Prüfungskorb zu legen.<br>A: Erziehungswissenschaften - A: MaLA-EWS-02 (5LP ub) (ZLB-0002) Vertiefung Erziehungswissenschaft 2 - Standard |                 |
| 🖻 Datenblatt 🖻 Datenblatt (verifizierbar)                                                                               | ⊖ Modulgesamtprüfung MaLA-EWS-02 (5LP ub)<br>Prüfung: - Gesamtmodulprüfung A: MaLA-EWS-02 (5LP ub) - ZLB-0002 (Kirchner)<br>SoSe18 Regulärer Termin<br>Marmeldung in den Prüfungskorb legen                                  |                 |
|                                                                                                    | Prüfung: - Vertiefung Erziehungswissenschaft 2 (Dr. Carsten Schnekenburger)<br>SoSe18 Regulärer Termin                                                                                                    | Auswählen       |
|                                                                                                    | Prüfung: ZLB-0002 A:MaLA-EWS-02 (5LP) Vertiefung Erziehungswissenschaft 2 (Prof. Dr. phil. habil. Klaus Zierer)<br>SoSe18 Regulärer Termin                                                                                   | Auswählen       |

#### Schritt 3: Überprüfung der Daten

Im Prüfungskorb können noch einmal alle Daten des Prüfungstermins überprüft werden. Durch die Schalftfläche "Aus dem Prüfungskorb entfernen" kann die Modulprüfung wieder aus dem Prüfungskorb entfernt werden.

| •<br>Universität Augsburg    | en   de   🖉   🕿                                                                                                    |
|------------------------------|----------------------------------------------------------------------------------------------------|
| <b>VNA</b> Prüfungsamt       | An-/Abmeldung Prüfungen (Matrikelnr: 15-20.11.2018-9:07 Uhr)                                                                                              |
| P Aktuelles                  | Prüfungskorb                                                                                                    |
| 🞓 Studierendendaten          | Schritt 3 von 4: Überprüfen Sie Ihre Auswahl. Durch Klick auf "Aus dem Prüfungskorb entfernen" können Sie eine Wahl rückgängig machen. ACHTUNG: Erst nach |
| An-/Abmeldung Prüfungen      | einem Klick auf "Verbindlich an- oder abmelden" sind Sie für die Prüfung an- oder abgemeldet!                                                             |
| 🛗 Angebotene Prüfungen       | 🌮 Anmelden: Modulgesamtprüfung MaLA-EWS-02 (5LP ub)                                                                                                    |
| Datenblatt                   |                                                                                                    |
| 🗏 Datenblatt (verifizierbar) | Prüfung: - Gesamtmodulprüfung A: MaLA-EWS-02 (5LP ub) - ZLB-0002 (Kirchner)<br>SoSe18 Regulärer Termin                                                    |
|                              | Aus dem Prüfungskorb entfernen                                                                                                    |
|                              | Schritt 4 von 4: Klicken Sie auf *Verbindlich an- oder abmelden* um sich verbindlich für die gewählten Prüfung(en) an- oder abzumelden.                   |
| Same Manage                  | Verbindlich an- oder abmelden                                                                                                    |

#### Schritt 4: Prüfungsanmeldung durchführen

Um die verbindliche Anmeldung zu der gewünschten Prüfung abzuschließen, müssen die Prüfungen im Prüfungskorb durch das Klicken auf die Schaltfläche "Verbindlich anoder abmelden" gebucht werden.

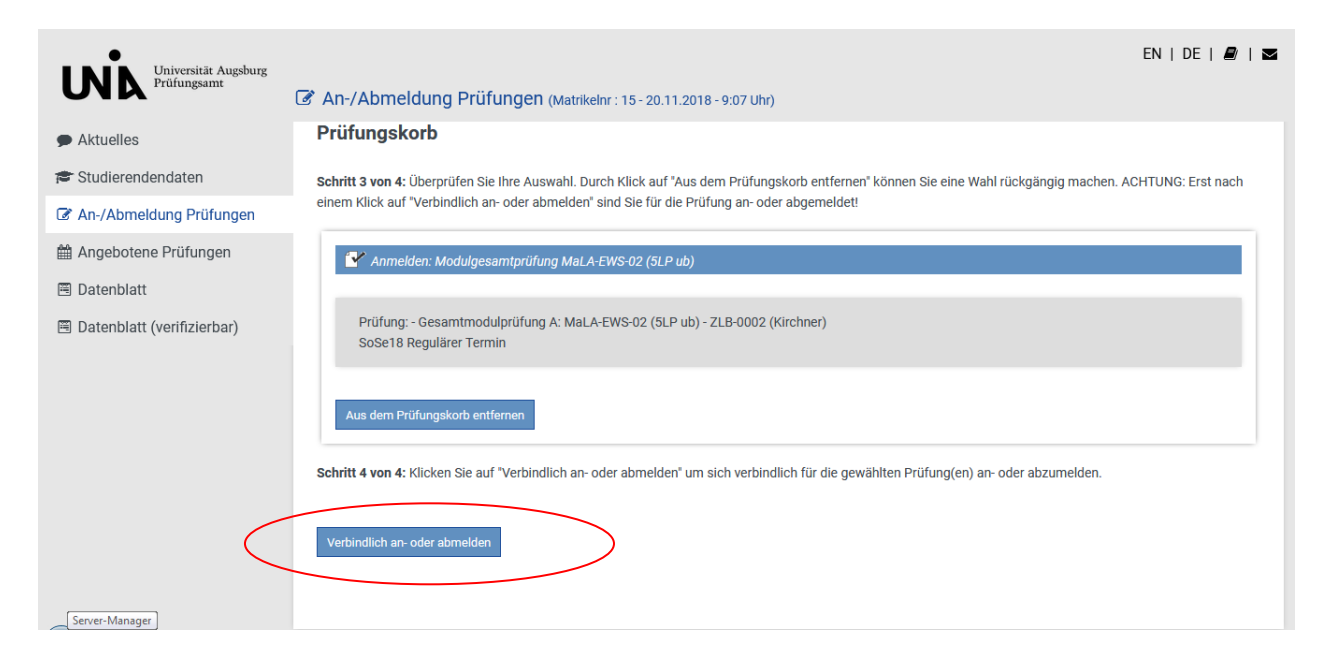

#### Nach erfolgreicher Anmeldung erscheint folgende Meldung:

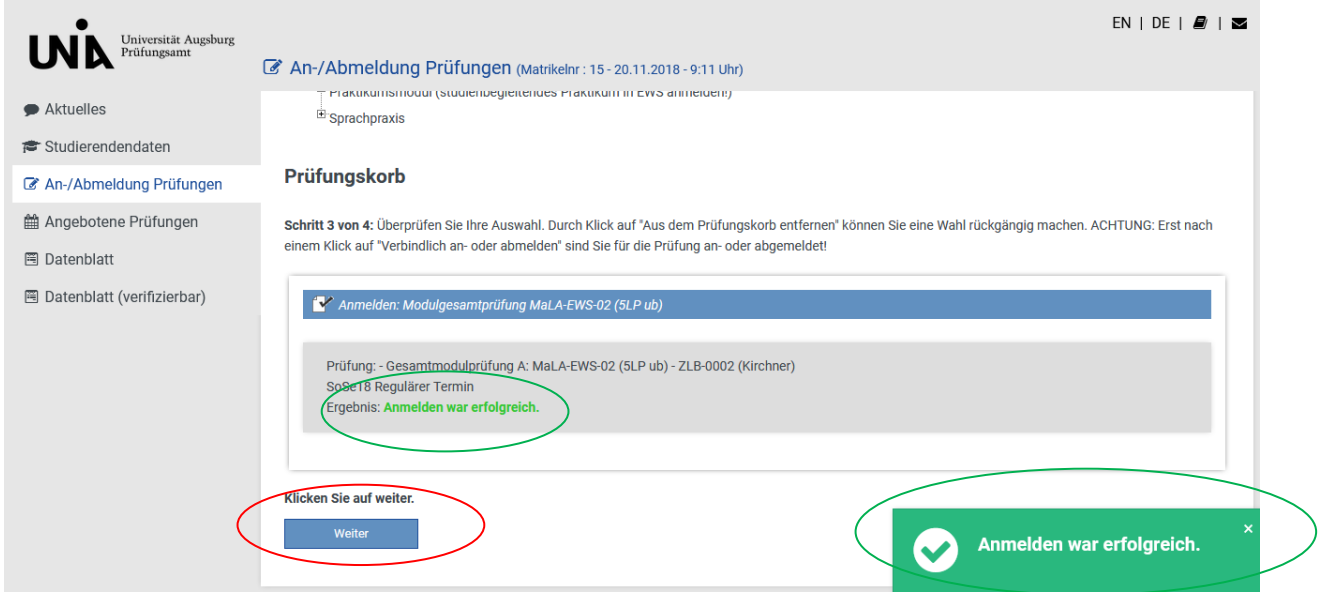

Falls Sie noch weitere An-/Abmeldungen vornehmen möchten klicken Sie bitte auf den Button "Weiter".

Bitte überprüfen Sie nach dem Durchführen der Anmeldungen diese unter dem Navigationspunkt "<u>Studierendendaten"</u>. Sind unter Ihrer Matrikelnummer mehrere Studiengänge gelistet, wählen Sie den betreffenden Studiengang aus und klicken "Allg. Daten und Prüfungen laden".

<u>Achtung:</u> Wenn vor der Anmeldung eine **richtige** E-Mailadresse eingetragen wurde, ist an diese Adresse eine Bestätigungs-Mail verschickt worden. Haben Sie keine E-Mail erhalten, **überprüfen** Sie Ihre eingetragene Adresse. (Studierendendaten – Allgemeine Informationen)

| Studierendendaten          |                                                                                                   |                |                             |
|----------------------------|---------------------------------------------------------------------------------------------------|----------------|-----------------------------|
| oradierendendaten          | Lehramtsbezogenen Masterstudiengang (immatrikuliert)                                              | Anrede         | Herr                        |
| An-/Abmeldung Prüfungen    | Bachelor Sozialwissenschaften (immatrikuliert)                                                    | Name           | Pauker, Peter               |
| Angebotene Prüfungen       | <ul> <li>Lehramt Grund- und Mittelschule Deutsch als Zweitsprache<br/>(immatrikuliert)</li> </ul> | Matrikelnummer | 15                          |
| Datenblatt                 | Master Sozialwissenschaften: Konflikte in Politik und Gesellschaft<br>(exmatrikuliert)            | Geburtsdatum   | 01.01.1977                  |
| Dotophlatt (vorifiziorhor) | Allg. Daten und Prüfungen laden                                                                   | Geburtsort     | Augsburg                    |
| Datenbiatt (vernizierbar)  |                                                                                                   | Adresse        | London SE1 1BD, PO Box 1300 |
|                            |                                                                                                   | Telefon 1      | 00000000                    |
|                            |                                                                                                   | Telefon 2      |                             |
|                            |                                                                                                   | E-Mail         | peter@ppauker.de            |

Mit Klick auf das + können Sie die Liste der angemeldeten Prüfungen zu einem Studiengang ausklappen.

Die Prüfungsanmeldung war erfolgreich wenn neben der Prüfung ein blaues Fragezeichen erscheint.

| Universität Augsburg<br>Prüfungsamt | EN   DE   🛃   🐱                                                                                                    |  |  |
|-------------------------------------|----------------------------------------------------------------------------------------------------|--|--|
| UIN                                 | Studierendendaten (Matrikelnr : 15 - 20.11.2018 - 9:22 Uhr)                                                                                                    |  |  |
| Aktuelles                           | E-Mail peter@ppauker.de                                                                                                    |  |  |
| 🕿 Studierendendaten                 |                                                                                                    |  |  |
| An-/Abmeldung Prüfungen             | Angemeldete Prüfungen                                                                                                    |  |  |
| 🛗 Angebotene Prüfungen              |                                                                                                    |  |  |
| 🖻 Datenblatt                        |                                                                                                    |  |  |
| 🗏 Datenblatt (verifizierbar)        | Prüfungsordnung: PO (ab WiSe 12/13) vom 05.12.2012 (Fassung vom 15.02.2017) M-320-11-1-003<br>Status: immatrikuliert Abschluss: Kein Abschluß erworben                                                                          |  |  |
|                                     | 白 Master (Standard, zugelassen)                                                                                                    |  |  |
|                                     | A: Erziehungswissenschaften: A: MaLA-EWS-92 (SLP ub) (ZLB-0002) Vertiefung Erziehungswissenschaft 2                                                                                                    |  |  |
|                                     | Versuch 1, SoSe18                                                                                                    |  |  |
|                                     | angemeldet                                                                                                    |  |  |
|                                     | B: Facholoaktiken: B: MaLA+D-Ku-01 (10LP) (KUN-0037) Schwerpunkte in d. Vermittlung, d. Forschung oder d. Kunstienschen Praxis 1 Moduloesamtorijfung Mal A-ED-Ku-01 (10LP) (KUN-0037 Gesamtmodulorijfung Mal A-ED-Ku-01 (10LP)) |  |  |
|                                     | Versuch 1, SoSe18                                                                                                    |  |  |
|                                     | angemeldet                                                                                                    |  |  |
|                                     | ·                                                                                                    |  |  |

Falls Sie eine Prüfung nicht gefunden haben, kann es folgende Gründe geben :

a.) Wurden zu einem Prüfungsfach vom Lehrstuhl keine Prüfungen gemeldet, so kommt folgende Meldung "Gegenwärtig sind für dieses Prüfungsfach keine Aktionen möglich"

Bitte wenden Sie sich in diesem Fall an den Lehrstuhl, dieser muss die Prüfung nachmelden.

b.) haben Sie sich zu einem früheren Zeitpunkt bereits für die gewünschte Prüfung angemeldet, dann prüfen Sie bitte, ob dort noch ein Fragezeichen steht. Solange der Lehrstuhl bei der "alten" Anmeldung kein "nicht bestanden" oder "nicht teilgenommen" eingetragen hat, können Sie sich nicht erneut anmelden. Bitte wenden Sie sich auch in diesem Fall an den Lehrstuhl, damit die alte Prüfung mit o.g. Einträgen abgeschlossen wird. Bitte teilen Sie über eine email dem Lehrstuhl folgende Angaben mit :

- Matrikelnummer
- Name, Vorname
- Modultitel, Signatur
- Prüfungstitel (ggf. Veranstaltungstitel)

#### 3.2 Abmelden zu Prüfungen

Um sich von einer Prüfung abzumelden, gehen Sie wie bei der Anmeldung vor. Bitte beachten Sie, dass dies ebenfalls nur während der Anmeldephase möglich ist.

#### **3.3 Studierendendaten**

#### 3.3.1 Studierendendaten

Über Studierendendaten den entsprechenden Studiengang auswählen und auf "Allg. Daten und Prüfungen laden" klicken.

| Universität Augsburg<br>Prüfungsamt | Studierendendaten (Matrikelnr : 15 - 20.11.2018 - 9:34 Uhr)                                                                               |                            | EN   DE   🗩                 |
|-------------------------------------|----------------------------------------------------------------------------------------------------|----------------------------|-----------------------------|
| Aktuelles Studierendendaten         | Studiengang                                                                                                    | Allgemeine Infor           | mationen                    |
| An-/Abmeldung Prüfungen             | <ul> <li>Lehramtsbezogenen Masterstudiengang (immatrikuliert)</li> <li>Bachelor Sozialwissenschaften (immatrikuliert)</li> </ul>          | Anrede                     | Herr<br>Dauker Deter        |
| Angebotene Prüfungen  Deterphett    | <ul> <li>Lehramt Grund- und Mittelschule Deutsch als Zweitsprache<br/>(immatrikuliert)</li> </ul>                                         | Matrikelnummer             | 15                          |
| 🖻 Datenblatt (verifizierbar)        | Master Sozialwissenschaften: Konflikte in Politik und Gesellschaft     (ezmatrikuliert)     Moster Theolegia existivalle (exmatrikuliert) | Geburtsdatum<br>Geburtsort | 01.01.1977<br>Auasbura      |
| (                                   | Alig. Daten und Prüfungen laden                                                                                                    | Adresse                    | London SE1 1BD, PO Box 1300 |
|                                     |                                                                                                    | Telefon 1<br>Telefon 2     | -                           |
|                                     |                                                                                                    | E-Mail                     | peter@ppauker.de            |
|                                     | Angemeldete Prüfungen                                                                                                    |                            |                             |

<u>Allgemeine Informationen</u> : Hier können Sie Ihre Stammdaten und Ihre E-Mail-Adresse sehen.

Sollten irgendwelche Daten nicht stimmen, so können Sie Ihre Daten nur im Qis-Portal ändern.

Zu einem bestimmten Zeitpunkt werden die Daten aus dem Qis-Portal ins STUDIS übernommen, Sie sehen Ihre Änderungen also nicht sofort in STUDIS.

<u>Abgelegte Prüfungen</u>: sobald der Lehrstuhl die Noten eingetragen und das Prüfungsamt die Notenliste frei geschaltet hat, können Sie hier Ihre Noten einsehen. Die Prüfung wird dann vom Register "angemeldete Prüfungen" in das Register

"abgelegte Prüfungen" verschoben.

## **STUDIS**

| Universität Augsburg<br>Prüfungsamt                                                                                               | Studierendendaten (Matrikelnr : 15 - 20,11.2018 - 9:38 Uhr)                                                                                                    | EN   DE | 2 |
|----------------------------------------------------------------------------------------------------|----------------------------------------------------------------------------------------------------|---------|---|
| <ul> <li>Aktuelles</li> <li>Studierendendaten</li> </ul>                                                                          | Abgelegte Prüfungen                                                                                                    |         |   |
| <ul> <li>An-/Abmeldung Prüfungen</li> <li>Angebotene Prüfungen</li> <li>Datenblatt</li> <li>Datenblatt (verifizierbar)</li> </ul> | <ul> <li><sup>(E)</sup> Studiengang: Lehramtsbezogenen Masterstudiengang (Fachsemester: 1, Prüfungssemester: 1)<br/>Prüfungsordnung: PO (ab WiSe 12/13) vom 05.12.2012 (Fassung vom 15.02.2017) M-320-11-1-003<br/>Status: immatrikuliert Abschluss: Kein Abschluß erworben</li> <li><sup>(E)</sup> Master (Standard, zugelassen)</li> <li><sup>(E)</sup> B: Erziehungswissenschaften: B: MaLA-EWS-Sch-05 (5LP) (SPK-1011) Schule im internationalen Vergleich</li> <li><sup>(E)</sup> Modulgesamtprüfung MaLA-EWS-Sch-05 (5LP) (SPK-1011 MaLA-EWS-Sch-05 (5LP) Schule im internationalen Vergleich)<br/>Versuch 1, SoSe18<br/>(5 LP) - Bestanden</li> </ul> |         |   |

<u>Angemeldete Prüfungen</u> : hier können Sie sehen, für welche Prüfungen Sie angemeldet sind.

| Universität Augsburg<br>Prüfungsamt                                                                                               | EN   DE   🖉   🕿                                                                                                    |
|----------------------------------------------------------------------------------------------------|----------------------------------------------------------------------------------------------------|
| Aktuelles                                                                                                    |                                                                                                    |
| 🞓 Studierendendaten                                                                                                    | Angemeldete Prüfungen                                                                                                    |
| <ul> <li>An-/Abmeldung Prüfungen</li> <li>Angebotene Prüfungen</li> <li>Datenblatt</li> <li>Datenblatt (verifizierbar)</li> </ul> | <ul> <li><sup>b</sup> Studiengang: Lehramtsbezogenen Masterstudiengang (Fachsemester: 1, Prüfungssemester: 1)<br/>Prüfungsordnung: PO (ab WiSe 12/13) vom 05.12.2012 (Fassung vom 15.02.2017) M-320-11-1-003<br/>Status: immatrikuliert Abschluss: Kein Abschluß erworben</li> <li><sup>b</sup> Master (Standard, zugelassen)</li> <li><sup>c</sup> Ac Erzlehungswissenschaften: A: MaLA-EWS-02 (5LP ub) (ZLB-0002) Vertiefung Erziehungswissenschaft 2</li> <li><sup>c</sup> Modulgesamtprüfung MaLA-EWS-02 (5LP ub) (Gesamtmodulprüfung A: MaLA-EWS-02 (5LP ub) - ZLB-0002 (Kirchner))<br/>Versuch 1, SoSe18<br/>angemeldet</li> <li><sup>c</sup> B: Fachdidaktiken: B: MaLA-FD-Ku-01 (10LP) (KUN-0037) Schwerpunkte in d. Vermittlung, d. Forschung oder d. künstlerischen Praxis 1</li> <li><sup>c</sup> Modulgesamtprüfung MaLA-FD-Ku-01 (10LP) (KUN-0037 Gesamtmodulprüfung MaLA-FD-Ku-01 (10LP))<br/>Versuch 1, SoSe18<br/>angemeldet</li> </ul> |

Zeugnisse: Eintrag erfolgt erst, wenn Zeugnisse vorhanden

Zeugnisse

keine Abschlüsse vorhanden

### 3.3.2 Datenblatt /Datenblatt (verifizierbar)

Über die Funktion "Datenblatt / Datenblatt (verifizierbar)" haben Sie die Möglichkeit, Leistungsübersichten und Notenbescheinigungen (mit oder ohne Verifikationscode) und Prüfungsanmeldebestätigungen als pdf-Datei selbst zu generieren (**bitte achten Sie darauf, dass Ihr Popupblocker deaktiviert ist)**. Klicken Sie auf Datenblatt bzw. Datenblatt (verifizierbar).

Wählen Sie dann die Art der Bestätigung über das Drop-Down-Menü aus. Klicken Sie dann auf "erzeugen"

|   | Universität Augsburg<br>Prüfungsamt | Datenblatt (Matrikelnr : 15 - 20.11.2018 - 9.43 Uhr)                                                                              | en   de   🚇   🜌 |
|---|-------------------------------------|----------------------------------------------------------------------------------------------------|-----------------|
|   | Aktuelles Studierendendaten         | Datenblatt erzeugen (nicht prüfbar)                                                                                               |                 |
|   | An-/Abmeldung Prüfungen             | Studienaänge                                                                                                    |                 |
|   | Angebotene Prüfungen                | Z Lehramtsbezogenen Masterstudiengang (immatrikuliert)                                                                            |                 |
| 1 | Datenblatt                          | Bachelor Sozialwissenschaften (immatrikuliert)     Lehramt Grund- und Mittelschule Deutsch als Zweitsprache (immatrikuliert)      |                 |
|   | 🗏 Datenblatt (verifizierbar)        | Master Sozialwissenschaften: Konflikte in Politik und Gesellschaft (exmatrikuliert) Master Theologia spiritualis (immatrikuliert) |                 |
|   |                                     | Format I. Modul- und Lehrve  erzeugen                                                                                             |                 |

Mit dieser Funktion können Sie sich eine (verifizierbare) Übersicht über Ihre bisher erbrachten Leistungen erstellen lassen. **Datenblätter** können in folgenden Formaten erzeugt bzw. angezeigt werden :

Modul- und Lehrveranstaltungsbestätigung Modulbestätigung Lehrveranstaltungsbestätigung Prüfungsanmeldungsbestätigung (nicht verifizierbar)

Bitte geben Sie bei verifizierbaren Datenblättern an, bis zu welchem **Datum** das Datenblatt prüfbar sein soll.

Wählen Sie ein *Format* aus und drücken auf erzeugen.

| •<br>• Universität Augsburg                                                                                                    |                                                                                                    | EN   DE   🖉   🕿 |
|----------------------------------------------------------------------------------------------------|----------------------------------------------------------------------------------------------------|-----------------|
| Prüfungsamt                                                                                                    | 🛅 Datenblatt (verifizierbar) (Matrikelnr : 15 - 20.11.2018 - 11:26 Uhr)                                                                                                    |                 |
| <ul> <li>Aktuelles</li> <li>Studierendendaten</li> <li>An-/Abmeldung Prüfungen</li> <li>Angebotene Prüfungen</li> <li>Datenblatt</li> <li>Datenblatt (verifizierbar)</li> </ul> | <ul> <li>Datenblatt (verifizierbar) (Matrikelnr: 15 - 20.11.2018 - 11:26 Uhr)</li> <li>Datenblatt erzeugen (prüfbar)         <ul> <li>Verfallsdatum</li> <li>18.02.2019</li> <li>Benserkung</li> </ul> </li> <li>Studiengänge         <ul> <li>Lehramtsbezogenen Masterstudiengang (immatrikuliert)</li> <li>Bachelor Sozialwissenschaften (immatrikuliert)</li> <li>Bachelor Sozialwissenschaften (immatrikuliert)</li> <li>Lehramt Grund- und Mittelschule Deutsch als Zweitsprache (immatrikuliert)</li> <li>Master Sozialwissenschaften: Konflikte in Politik und Gesellschaft (exmatrikuliert)</li> <li>Master Theologia spiritualis (immatrikuliert)</li> </ul> </li> <li>Format         <ul> <li>I. Modul- und Lehrve </li> </ul> </li> </ul> |                 |
|                                                                                                    | erzeugen                                                                                                    |                 |

Das Datenblatt wird in Form eines PDF-Dokuments erzeugt, das mit dem frei verfügbaren Acrobat Reader der Firma Adobe betrachtet werden kann. Nun können Sie es lokal abspeichern und/oder ausdrucken.

#### Format 1: Modul- und Lehrveranstaltungsbestätigung

Die Modul- und Lehrveranstaltungsbestätigung beinhaltet zum einen Ihre bestandenen Module (einschließlich der Angabe von Leistungspunkten und Noten) mit den entsprechenden Lehrveranstaltungen. Zum anderen werden Module ausgewiesen, die noch nicht bestanden sind, aber Teilleistungen bereits erfolgreich abgelegt wurden. Bei diesen Modulen wird nur der Titel der Lehrveranstaltung angegeben; Leistungspunkte und Note des Moduls werden angezeigt, sobald das Modul bestanden ist.

Es wird dann folgendes Dokument erstellt:

|   | Universität Augsburg<br>Prüfungsamt                                                                                                    |  |  |  |  |
|---|----------------------------------------------------------------------------------------------------|--|--|--|--|
|   | Modul- und Lehrveranstaltungsbestätigung                                                                                                    |  |  |  |  |
|   | Hiermit wird bescheinigt, dass Teststud Teststudent, geboren am 06.01.1978 in testort, den folgenden Leistungsstand erreicht hat.                                                                                                    |  |  |  |  |
|   | Die Echtheit dieses Datenblatts kann auf der Webseite mit der Adresse https://studis1.zv.uni-augsburg.de/<br>verifikation/ bis zum 26.06.2013 überprüft werden. Dort können sie unter Verwendung der ID nMQHPd und<br>des Kennworts fEpRdF das Original zu diesem Datenblatt abrufen.<br>Die Leistungspunkte werden nach dem European Credit Transfer and Accumulation System (ECTS)<br>vergeben. Die Verrechnungspunkte stellen den Anteil des Arbeitsaufwands (Workloads) des Modulteils am<br>Modul dar. |  |  |  |  |
| _ | Bachelor Studiengang Geschichte<br>Bachelor (Immatrikuliert)                                                                                                    |  |  |  |  |
|   | Verrechnungs- Leistungs- Note<br>punkte<br>Bereits erbrachtes Prüfungsvolumen: 8,00 Leistungspunkte von mindestens 90,00 Leistungspunkten.                                                                                                    |  |  |  |  |
|   | Basis-Wahlpflichtmodule BA Geschichte 1         Historische Erkenntnis und Einführung in das wissenschaftliche Arbeiten am Beispiel       8.00       1.70         der Frühen Geschichte       8.00       1.70         WS12/13       A, Basismodul PS+VL FNZ       Bestanden       8.00                                                                                                    |  |  |  |  |
|   | Summe Verrechnungspunkte 8,00<br>Summe Leistungspunkte 8,00                                                                                                    |  |  |  |  |
|   | Dieses Dokument wurde maschinell erstellt und ist ohne Unterschrift gültig.<br>Augsburg, den 28.03.2013                                                                                                    |  |  |  |  |

#### Format 2: Modulbestätigung

Die Modulbestätigung beinhaltet die bestandenen Module mit Ausweis der Leistungspunkte und Note. Lehrveranstaltungen werden hier nicht aufgeführt.

So sieht die Modulbestätigung aus :

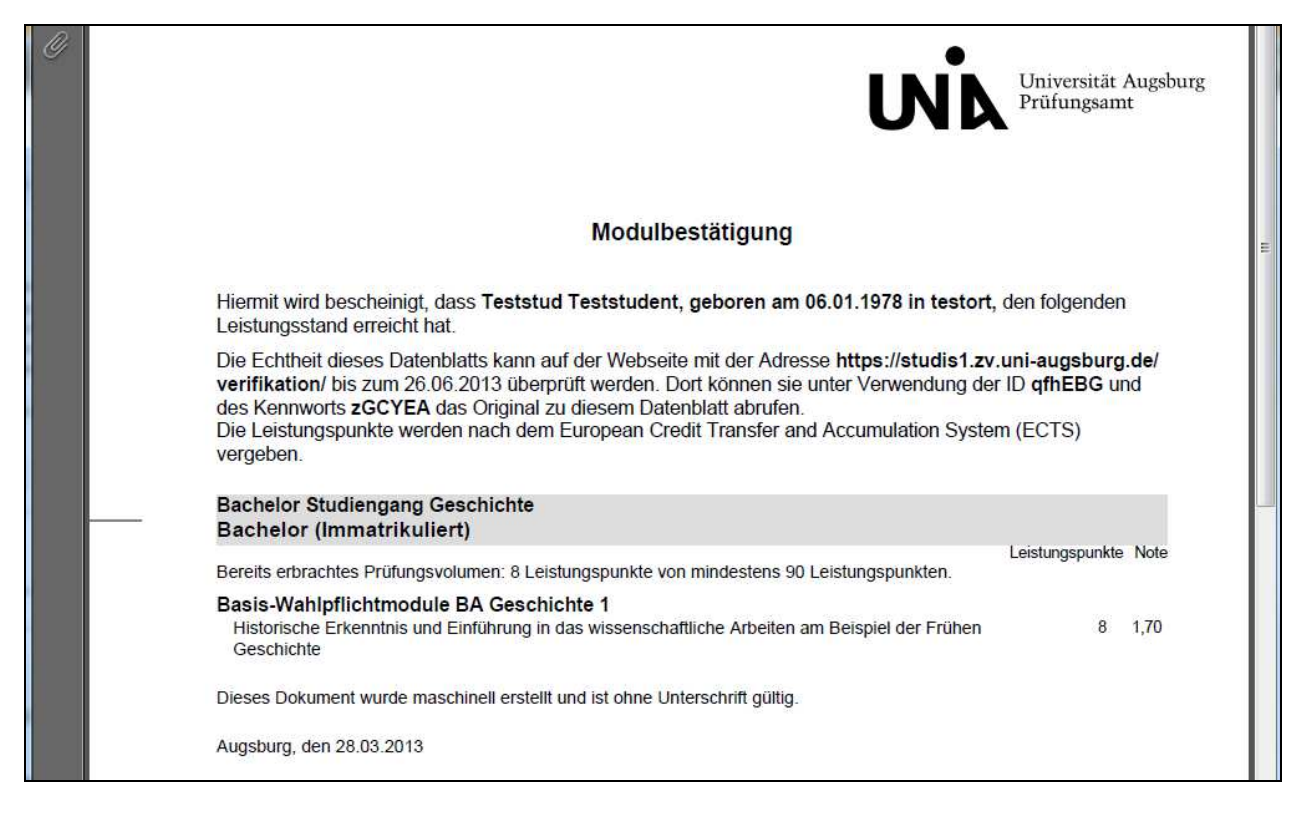

#### Format 3: Lehrveranstaltungsbestätigung

Die Lehrveranstaltungsbestätigung beinhaltet bestandene Prüfungen mit Angabe der Verrechnungspunkte und Note. Es werden die Titel der Prüfungen angezeigt, die je nach Fachbereich mit dem jeweiligen Lehrveranstaltungstitel identisch sind oder auch nicht.

| Ø | Universität Augsburg<br>Prüfungsamt                                                                                                    |  |  |  |  |  |
|---|----------------------------------------------------------------------------------------------------|--|--|--|--|--|
|   | Lehrveranstaltungsbestätigung                                                                                                    |  |  |  |  |  |
|   | Hiermit wird bescheinigt, dass <b>Teststud Teststudent, geboren am 06.01.1978 in testort</b> , den folgenden<br>Leistungsstand erreicht hat.                                                                                                    |  |  |  |  |  |
|   | Die Echtheit dieses Datenblatts kann auf der Webseite mit der Adresse https://studis1.zv.uni-augsburg.de/<br>verifikation/ bis zum 26.06.2013 überprüft werden. Dort können sie unter Verwendung der ID 5zZTNt und<br>des Kennworts zjYDNe das Original zu diesem Datenblatt abrufen.<br>Die Anzahl der erworbenen Leistungspunkte ergibt sich aus der Modulbestätigung. |  |  |  |  |  |
|   | Bachelor Studiengang Geschichte<br>Bachelor (Immatrikuliert)                                                                                                    |  |  |  |  |  |
|   | Verrechnungspunkte/ Note<br>Gewichtung                                                                                                    |  |  |  |  |  |
|   | Basis-Wahlpflichtmodule BA Geschichte 1           WS12/13         A, Basismodul PS+VL FNZ         Bestanden         8         1,70                                                                                                    |  |  |  |  |  |
|   | Dieses Dokument wurde maschinell erstellt und ist ohne Unterschrift gültig.<br>Augsburg, den 28.03.2013                                                                                                    |  |  |  |  |  |

#### Format 4: Prüfungsanmeldebestätigung

Eine Bestätigung der im Anmeldezeitraum des jeweiligen Semesters angemeldeten Prüfungen kann als pdf-Datei generiert werden. Dieses Format gibt es NICHT bei den verifizierbaren Datenblättern.

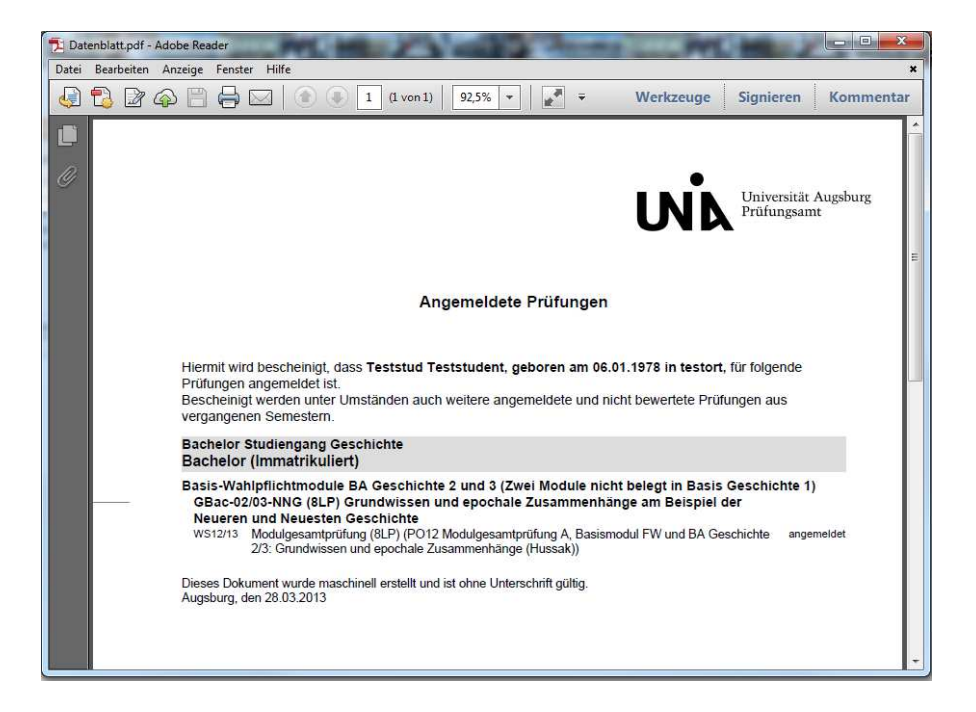

## 3.3.3 Zusatzinformationen für verifizierbare Datenblätter

## 3.3.3.1 Anzeige verifizierbare Datenblätter

Jedes einmal erzeugte verifizierbare Datenblatt wird auf dem Server gespeichert und steht bis zum Ablaufdatum zur Verfügung. Während dieser Zeit kann das Datenbaltt mittels darauf angedrucktem Passwort und ID durch Dritte online verifiziert werden.

Um das Datenblatt einzusehen gehen Sie auf Datenblätter anzeigen und in der entsprechenden Zeile klicken Sie auf Link. (Tipp: An Datum und Uhrzeit erkennen Sie das aktuellste Dokument).

Sie können hier auch nicht mehr benötigte Datenblätter löschen um die Liste übersichtlich zu halten. Dazu in den entsprechenden Zeilen den Haken setzen und auf Löschen klicken.

|      | q0xnei | Link | 24.10.2018 10:57:55 | 22.01.2019 | ) |  |
|------|--------|------|---------------------|------------|---|--|
|      | 38cel5 | Link | 20.11.2018 11:27:36 | 18.02.2019 | ) |  |
|      | 2q9tms | Link | 20.11.2018 11:27:51 | 18.02.2019 | ) |  |
| Löso | chen   |      |                     |            |   |  |

Datenblätter anzeigen

## 3.3.3.2 Verifizieren von Datenblättern

Auf den Datenblättern stehen alle benötigten Daten, die ein Dritter benötigt, um die Daten zu verifizieren:

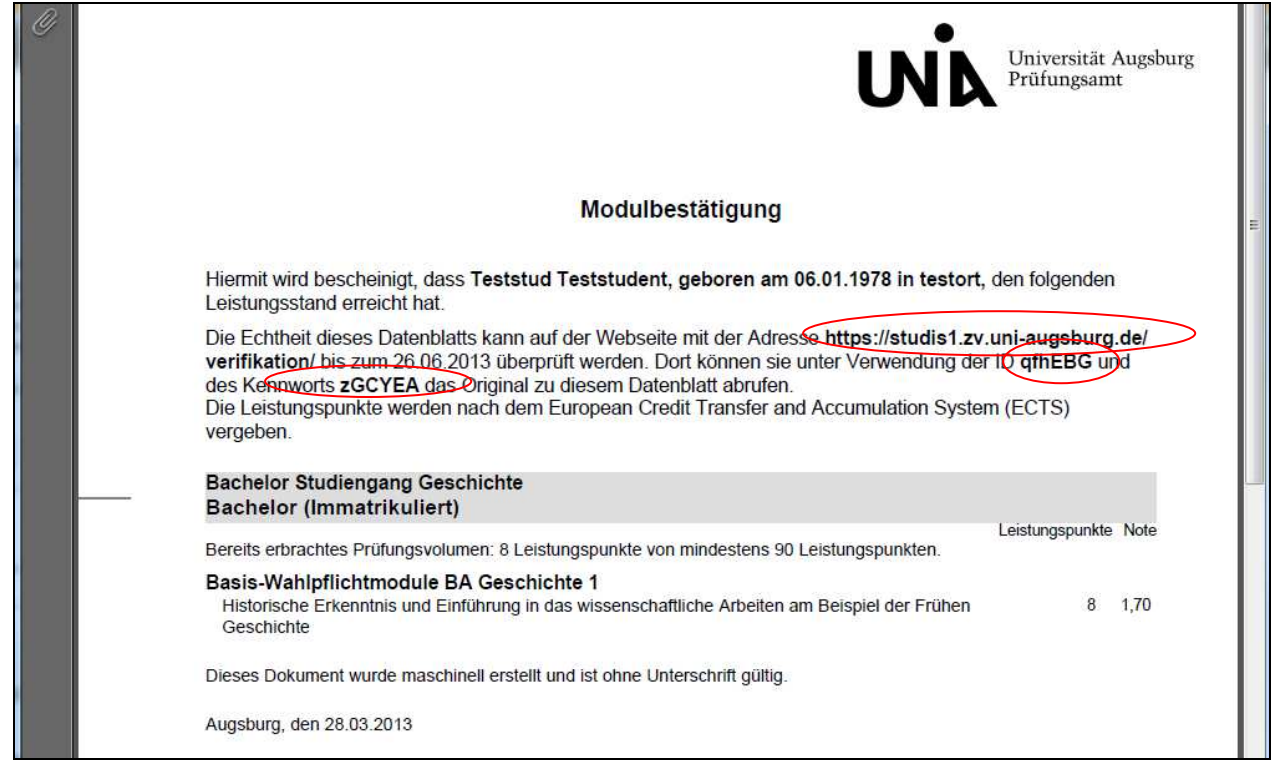

Der Empfänger des Datenblattes kann die Echtheit des Dokuments auf dieser Webseite überprüfen.

## Leistungsbestätigung verifizieren

Auf dieser Seite können Sie die Gültigkeit einer Ihnen vorliegenden Leistungsbestätigung verifizieren, in dem Sie sich hier das Original als PDF-Datei herunterladen. Diese muss der Ihnen vorliegenden Leistungsnachweis entsprechen.

Geben Sie dazu die ID und das Kennwort ein, welche Sie auf dem Ausdruck finden. Drücken Sie anschließend auf "Verifizieren". Abhängig von Ihren Browsereinstellungen öffnet sich die Leistungsnachweis in einem neuen Fenster oder wird als Dokument auf der Festplatte abgelegt.

(D: Kennwort Verifizieren

Bei Fragen zur Verifikation der Bescheinigungen senden Sie bitte ein Email an studis@zv.uni-augsburg.de.